## Allergies and Reactions

When prescribing, Bp Premier will check the patient's recorded allergies and reactions and notify the provider with an alert if a drug class or ingredient may cause a reaction.

| Add, Edit or Delete an Allergy | <sup>6</sup> M Mrs. Bonnie Ines Bush <sup>Fle</sup> Open Request Clinical View Utilities My Health Record Bp Comms Help <sup>Fle</sup> Open Request Clinical View Utilities My Health Record Bp Comms Help <sup>Fle</sup> Open Request Clinical View Utilities My Health Record Bp Comms Help <sup>Fle</sup> Open Request Clinical View Utilities My Health Record Bp Comms Help <sup>Fle</sup> Open Request Clinical View Utilities My Health Record Bp Comms Help <sup>Fle</sup> Montham Record Bp Comms Help <sup>Fle</sup> Montham Record Bp Comms Help <sup>Fle</sup> Montham Record Bp Comms Help <sup>Fle</sup> Montham Record Bp Comms Help <sup>Fle</sup> Montham Record Bp Comms Help <sup>Fle</sup> Montham Help <sup>Fle</sup> Montham Help <sup>Fle</sup> Montham Help <sup>Fle</sup> Montham Help <sup>Fle</sup> Montham Help <sup>Fle</sup> Montham Help <sup>Fle</sup> Montham Help <sup>Fle</sup> Montham Help <sup>Fle</sup> Montham Help <sup>Fle</sup> Montham Help <sup>Fle</sup> Montham Help <sup>Fle</sup> Montham Help <sup>Fle</sup> Montham Help                                                                                                    | Add reaction     Search:     A     Search:     A     Drug class     Item     Anicophyline     Anicophyline     Anicophyl | If you select <b>Ingredient</b> ,<br><b>Specific product</b> or <b>Non</b><br><b>drug</b> , only exact matches<br>will generate a warning<br>when prescribing. |
|--------------------------------|----------------------------------------------------------------------------------------------------|----------------------------------------------------------------------------------------------------|----------------------------------------------------------------------------------------------------|
|                                | Aregies / Adverse Dug Reactions       Reactions       Fact Streets       Preventive Health         tem       Reaction       Severity       Type       Reacon         Ggp       Rash       Moderate       Moderate       Reactions       Reactions         Adverse Dug Reaction       Severity       Due       Reacon       Reactions       Reactions         Guidanding requests       GG/02022       React check       React check       React check       React check         Reminder due       GG/02022       React check       React check       React chec | Other     Other     Nature of reaction:     Severity:     Comment:     Recording an allergy to an ingredient will only warm when products containing that exact ingredient are prescribed!     Record the allergy to a dug class if you with to be warned about all products in the class.     Save Cancel                                                                                                    | Reactions recorded<br>with the <b>Other</b><br>radio button, and<br>free text typed in<br>DON'T trigger a<br>warning.                                          |

When prescribing medications, the information about them, including their interactions with other medications, is checked with the MIMS entry.

Bp Premier checks for:

- · interactions with conditions recorded in the patient's history
- · interactions with other medications the patient has been already prescribed.

| actors           | New Rx - Celecoxib 100mg Capsule ×           Warning - Diabetes Mellitus, Type 2           Warning This patient has Diabetes Mellitus, Type 2 in the past history list. Celebrex should be used with caution in patients at high risk of cardiovascular disease including those with significant and multiple risk factors (e.g. diabetes, hypertension, hypercholesterolaemia, cardiac failure and smokers). |                                                                                                    | New Rx - Erythromycin 250mg Capsule  Trug interaction with Warfarin  Drug interaction Erythromycin increases plasma levels and activity, and reduces clearance of Warfarin 1mg Tablet significantly.                                                                                                    |                   |                                                                                                    |
|------------------|----------------------------------------------------------------------------------------------------|----------------------------------------------------------------------------------------------------|----------------------------------------------------------------------------------------------------|-------------------|----------------------------------------------------------------------------------------------------|
| Other Warning Fa | <ul> <li>If the patient has been prescribed a medication they are allergic to:</li> <li>1. Right-click the medication in the Current Rx tab.</li> <li>2. Select Cease Rx.</li> <li>3. Check the Add to allergies/adverse reactions checkbox.</li> </ul>                                                                                                    |                                                                                                    | Event         Categories           Image: Control of the stand of the stand o | Add Sout der Sott | Ent         Dates         Part         offset         Telent         V         Rand dates           2020         Telent houses of both the both caused to both the web web web web web web web web web we                                                                                                    |
|                  | Other conditions that will trigger the<br>warning when prescribing<br>medication:<br>• Pregnancy (1 – warning example)<br>• Brest feeding<br>• Elite Athlete ticked in the Family<br>history tab (2)                                                                                                    | Medication contains Lercaridipues     More and to contains Lercaridipues     More and to contains Lercaridipues     More and to contains Lercaridipues     More and to contains Lercaridipues     More and to contains Lercaridipues     More and to contains Lercaridipues     More and to contains Lercaridipues     More and to contains Lercaridipues     More and to contains Lercaridipues |                                                                                                    |                   | If Femily & Social History       Verial status:       Family       Secular:       Family       Bit Advance       Bit Advance       Point       Discourse       Discourse       Robinil       On:       Discourse       Noted       Discourse       Version       Discourse       Provincinal advances:       Version       Discourse       One scale hisks your can hows?       Other scale hisks;       Comparison |

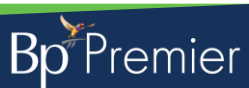

nis document is classified as commercial-in-confidence. Unauthorised distribution of this information may constitute a breach of our Code of Conduct, and may infringe our intellectual property rights. This information is collected ar managed in accordance with our Privacy Policy, available on our website at <a href="https://bpsoftware.net/orivacy-policy">https://bpsoftware.net/orivacy-policy\_Contact</a> our Software Support Team on 1300 40 1111 (AU), or 0800 40 1111 (NZ) www.bpsoftware.net